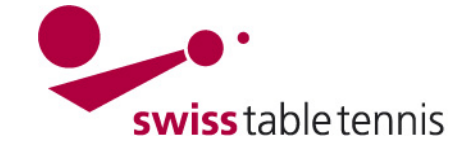

# Handbuch click-tt.ch Manual click-tt.ch

# DAMENFREIGABE

#### 1. Geltungsbereich

Die vorliegende Anweisung gilt für den Eintrag von Damenfreigaben in die Stammspielermeldungen durch die Administratoren der RV.

#### 2. **Definition**

Damenfreigabe bedeutet die Freigabe einer Spielerin eines Klubs (= Stammklub) für die Bestreitung der Meisterschaftsspiele in einem zweiten Klub ( = Damenklub) .

#### 3. Voraussetzung

Die Damenfreigabe des Stammklubs muss vorliegen.

#### 4. Vorbereitung

Es ist vorteilhaft eine Liste der Klubnummern der Stammklubs der zu bearbeitenden Spielerinnen zu erstellen.

Die Klubnummer findet man in nuLiga/admin wie folgt: <Vereine> wählen.

Den Vereinsnamen korrekt in das Feld Vereinsname eingeben und <Suchen> wählen, die Vereinsnummer kann notiert werden.

| Vereine              |                                                                      |               |
|----------------------|----------------------------------------------------------------------|---------------|
| Suche                |                                                                      |               |
| Vereinsname          | Oberrohrdorf                                                         |               |
| Vereinsnummer        |                                                                      |               |
| Ort                  |                                                                      |               |
| Region               | Schweiz                                                              |               |
|                      | nur Vereine mit Spielbetrieb 🔹                                       |               |
|                      | inkl. Sonstige (Schule, Institution, V<br>inkl. aufgelöst/abgemeldet | /eranstalter) |
|                      | Suchen                                                               |               |
| 1 gefunden   Seite 1 | / 1                                                                  |               |
| Verein-Nr. 🗮         | Vereinsname 🗮                                                        | Sortiername 🧮 |
| 60027                | Oberrohrdorf                                                         | Oberrohrdorf  |

## 5. Eintrag des Stammklubs

In nuLiga/admin ist der Bereich <Spielbetrieb Meldung> zu öffnen. Im Bereich <Stammspielermeldung> ist der Damenverein einzugeben und mit <bearbeiten> zu öffnen.

| Stamms<br>Uster | spielermeldung 2014/15 (Vorrunde)                    |                                                                         |
|-----------------|------------------------------------------------------|-------------------------------------------------------------------------|
| Konfig          | uration der Damenfreigabe                            |                                                                         |
| Serie           | Demontrainaben aus (Versinsnummer(n) semikolon-getrs | unnt)                                                                   |
| Line            | Damenneigaben aus (vereinsnummer(n) semikoron-gere   | ant,                                                                    |
| Herren          |                                                      |                                                                         |
| Damen           | 50042;10021;70019;70086;                             | Düdingen (50042); Veyrier (10021); Wetzikon (70019); Neuhausen (70086); |
| O40             |                                                      |                                                                         |
| Jugend          |                                                      |                                                                         |
|                 | Speichern                                            |                                                                         |

Im Feld "Damen" sind die Klubnummern derjenigen Stammklubs aufzuführen von denen eine oder mehrere Damen im geöffneten Klub spielberechtigt sein sollen (Stammspielerinnen und potenzielle Ersatzspielerinnen erfassen!).

Nach der Eingabe der Klubnummern mit <Speichern> bestätigen und die aufgeführten Klubs kontrollieren.

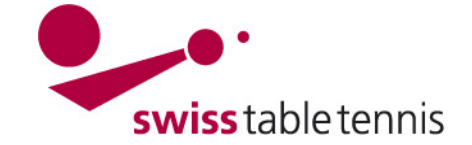

Stammspielermeldung pro Verband und Altersklasse

# 6. Eintrag als Stammspielerinnen

Die Stammspielermeldung der Damen wird geöffnet.

|           | •          |                           |                                       |
|-----------|------------|---------------------------|---------------------------------------|
| Swiss Tat | ole Tennis |                           |                                       |
| Serie     | Status     | Letzte Bearbeitung Verein | Letzte Bearbeitung Verband/Bezirk     |
| Herren    | bearbeitet |                           | 27.08.2014 13:10, ha-zimmi@bluewin.ch |
| Damen     | bearbeitet |                           | 06.08.2014 16:45, SYSTEM              |
| O40       | bearbeitet |                           | 06.08.2014 16:45, SYSTEM              |
| Jugend    | bearbeitet |                           | 06.08.2014 16:45, SYSTEM              |
|           |            |                           |                                       |

Wählen Sie eine der Altersklassen, um die Stammspielermeldung zu bearbeiten.

## 6.1. Bereits eingetragene nicht spielberechtigte Stammspielerinnen

Sind bereits rot eingetragene Stammspielerinnen "ohne Spielberechtigung" vorhanden sind diese unbedingt zuerst zu löschen.

|                                                                                                    | 1.1. Star                              | mspielern    | neldung - Damen (STT)     |        |                      |          |                         |               |                                                                                                    |
|----------------------------------------------------------------------------------------------------|----------------------------------------|--------------|---------------------------|--------|----------------------|----------|-------------------------|---------------|----------------------------------------------------------------------------------------------------|
| Spielerin in der                                                                                                    | Damen (NLA) / Klassierungssumme: 56    |              |                           |        |                      | Mannscl  |                         | <b>V</b>      |                                                                                                    |
| Kolonno "Lä                                                                                                    | Reihung                                | Klassierung  | Name, Vorname             | Nation | А                    | AK       | Status                  | Bemerkung     | Löschen                                                                                                    |
| cohon" on                                                                                                    | 1.1                                    | A20          | Antonyan, Elmira          | SUI    |                      | O50/w    | keine Spielberechtigung |               | <b>v</b>                                                                                                    |
|                                                                                                    | 1.2                                    | A18          | Schempp, Liza             | SUI    |                      | Aktive/w | keine Spielberechtigung |               | Image: Contract of the second second seco |
|                                                                                                    | 1.3                                    | A18          | Ehrismann, Nurit          | SUI    |                      | Aktive/w | keine Spielberechtigung |               | <b>V</b>                                                                                                    |
| Mit -L ö-                                                                                                    | Damen II (NLB) / Klassierungssumme: 31 |              |                           |        | Mannschaft genehmigt |          |                         |               |                                                                                                    |
|                                                                                                    | Reihung                                | Klassierung  | Name, Vorname             | Nation | Α                    | AK       | Status                  | Bemerkung     | Löschen                                                                                                    |
| schen>.aus-                                                                                                    | 2.1                                    | C8           | Gutknecht, Nina           | SUI    |                      | U18/w    |                         |               | Î     Î     Î                                                                                                    |
| führen und mit                                                                                                    | 2.2                                    | B15          | Schempp-Witte, Beatrice   | SUI    |                      | O50/w    |                         |               | Î     Î     Î                                                                                                    |
| <aktualisie-< td=""><td>2.3</td><td>C8</td><td>Rehorek, Kristyna</td><td>CZE</td><td>gА</td><td>U15/w</td><td>keine Spielberechtigung</td><td></td><td><b>V</b></td></aktualisie-<> | 2.3                                    | C8           | Rehorek, Kristyna         | CZE    | gА                   | U15/w    | keine Spielberechtigung |               | <b>V</b>                                                                                                    |
| ren> bestäti-                                                                                                    | Damen III                              | (1. L) / Kla | ssierungssumme: 19        |        |                      | Mannscl  | haft genehmigt          |               |                                                                                                    |
| gen                                                                                                    | Reihung                                | Klassierung  | Name, Vorname             | Nation | Α                    | AK       | Status                  | Bemerkung     | Löschen                                                                                                    |
| 0                                                                                                    | 3.1                                    | D5           | Handl, Sandra             | GER    | gА                   | O40/w    |                         |               | T     T         |
|                                                                                                    | 3.2                                    | C8           | Künzli, Dagmar            | SUI    |                      | O70/w    |                         |               | <sup>1</sup> <sup>1</sup> <sup>1</sup> <sup>1</sup>                                                                                                    |
|                                                                                                    | 3.3                                    | C6           | Gutknecht-Schaad, Susanne | SUI    |                      | O40/w    |                         |               | <b></b>                                                                                                    |
|                                                                                                    | Aktualisi                              | eren         |                           |        |                      |          |                         | $\rightarrow$ | Löschen                                                                                                    |

## 6.2. Eintrag der Stammspielerinnen aus anderen Vereinen

In der 1.1. Stammspielermeldung – Damen ist das Auswahlmenü 1.3 Damenfreigabe - Spielberechtigungsliste wie folgt anzuwenden:

- a) Auswahlmenü der Klubs öffnen,
- b) gewünschten Verein anwählen
- c) mit <Verein auswählen> bestätigen
- d) es erscheint die Liste der zur Verfügung stehenden Spielerinnen
- e) Gewünschte Spielerin anwählen
- f) Reihung = Platz in Mannschaft wählen
- g) Mit <<Einfügen bestätigen

Die Spielerin wird in die Liste der Stammspielerinnen aufgenommen.

Weiterfahren mi <weiter>, Kapitän muss eingetragen sein, nochmals <weiter>

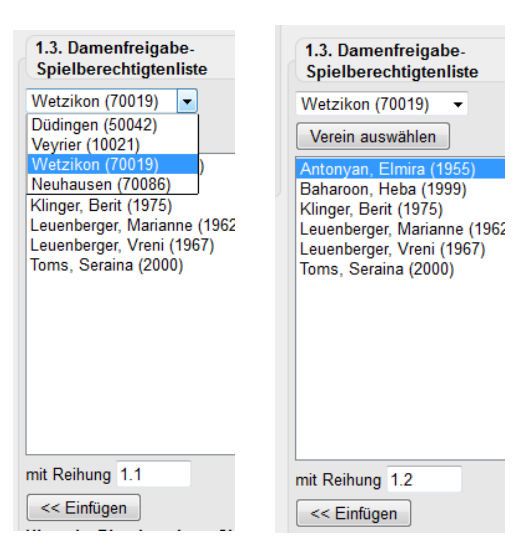

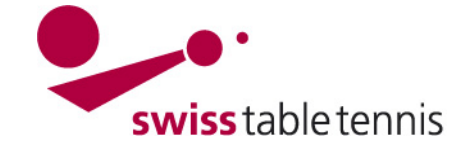

# Handbuch click-tt.ch Manual click-tt.ch

# 6.3. Kontrolle und Abschluss

Auf diesem Bildschirm kann die Meldung nochmals kontrolliert werden und notfalls mit <zurück> auch korrigiert werden.

Das Feld "Mannschaft genehmigt" muss angekreuzt sein.

#### 3. Kontrolle der Stammspielermeldung - Damen (STT)

| Damen (1. L) / Klassierungssumme: 21 |             |                   |        |   | Mannschaft genehmigt |           |  |
|--------------------------------------|-------------|-------------------|--------|---|----------------------|-----------|--|
| Rang                                 | Klassierung | Name, Vorname     | Nation | A | AK                   | DF-Verein |  |
| 1.1                                  | C9          | Muff, Dolores     | SUI    |   | O50/w                | 60025     |  |
| 1.2                                  | C7          | Fischer, Severina | SUI    |   | Aktive/w             | 60003     |  |
| 1.3                                  | D5          | Schindler, Daria  | SUI    |   | Aktive/w             | 60003     |  |

#### Kapitän

Damen: Muff, Dolores, dolly.muff@bluewin.ch, Tel.: 056 664 51 32, Geschäft: 041 749 03 02

•

Allgemeine Bemerkungen des Vereines Keine Bemerkungen

Bearbeitungsvermerk

Damenfreigabe eingetragen

Bearbeitungsvermerk nach Auswahlmenü oder in grosses Feld eintragen.

Abschliessen mit <Speichern>